# ZOOM 効果的に使うためのコンピューター,情報通信の基礎知識

HIDEKI KAWAI

# ABLE OF ONTENTS

Introduction 本セミナーでお伝えしていく内容

()1

02

03

()4

()5

Is Zoom Okey? オンラインでセミナーやセッションを行える様々なアプリケーション

オンライン環境を整えよう

Send an invitation Zoomでオンラインセッションを始める

In case of a troubles オンラインで起こりやすいトラブルの対応の考え方

# Let's prepare the environment!

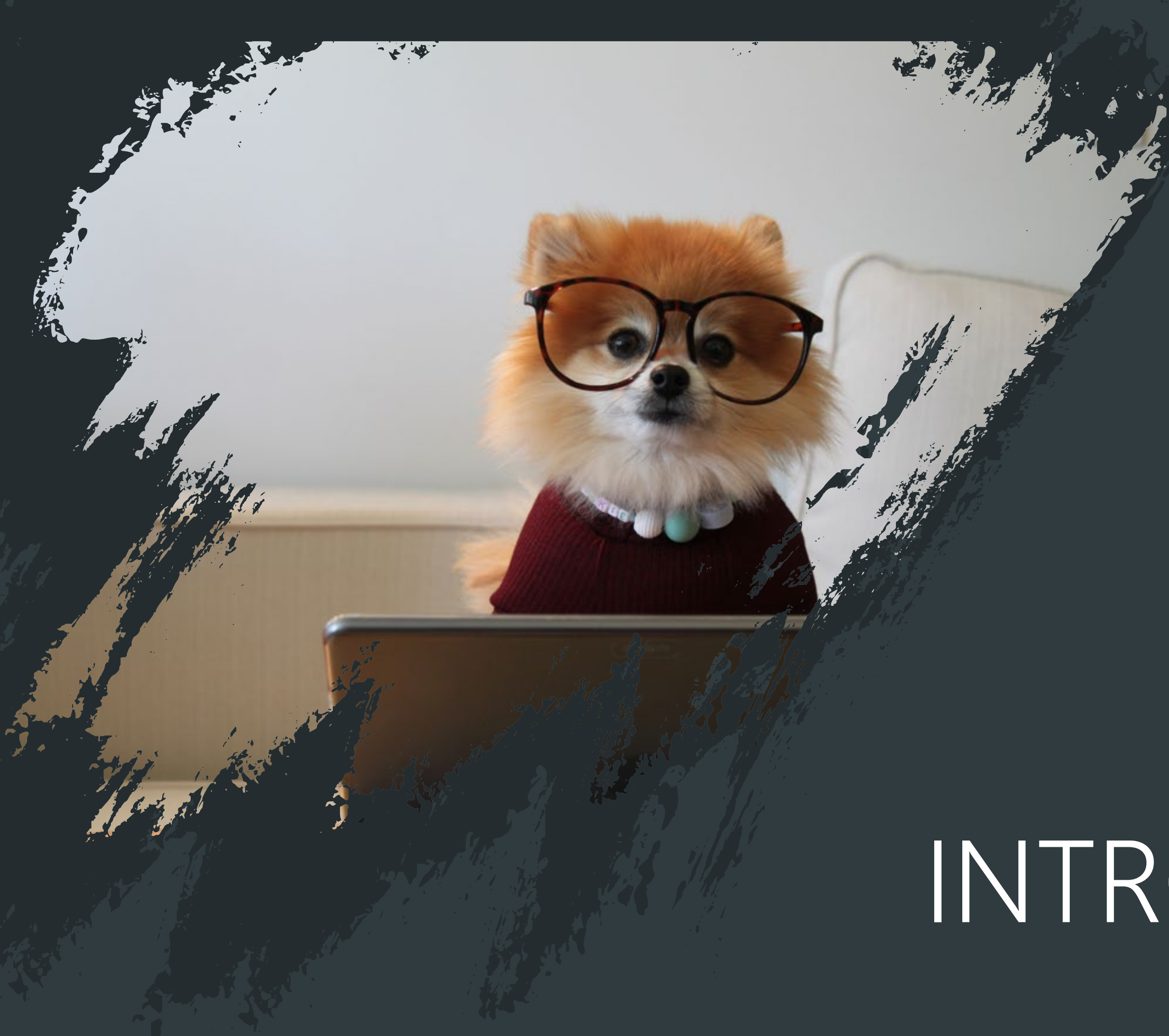

# SECTION 1 INTRODUCTION

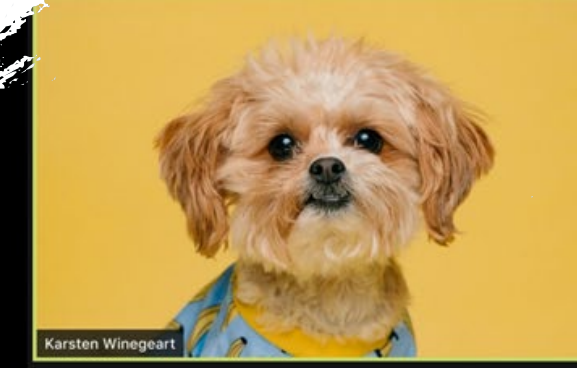

- ケーションを選べる
- についての知識を得る
- を得られる

# What you can do in this seminar

## セミナーでお伝えすること

■オンラインセッションやセミナーを始めるにあたり、適切なアプリ

■Zoomを利用するために必要なパソコンの性能や通信環境、機器などを

■Zoomを使って、セッションを始める準備ができる

■トラブルがあった場合に、焦らずに原因の切り分けをするための知識

# section 2 Is Zoom Okey?

Follow us for updates

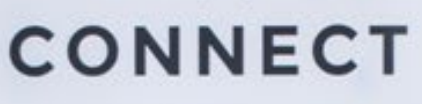

D

### Youtube/二 二 生

不特定多数の人に向けた放送に向いている。 交流はテキストベース。 Youtubeは、アーカイブとして残せるので、 放送後も拡散できる。 ニコ生は、チケットによる有料放送などが可

能で手軽に有料セミナーなどがしやすい。

### Facebook/Twitter

不特定多数に向けた放送に向いている。 交流はテキストベース。

機能のメインが動画ではないので、制限が多いが、フォロワーとの関係性をアップするに は適にしている。

# Which service is suitable?

### Skype

対面型の1対多数、多数対多数のセッション に向いている。

事前にIDの交換が必要なため、参加者側にも 手間がある。また、Zoomに比べると人数が 増えることで回線が不安定になりやすい。

### LINE

対面型の1対1のセッションに向いている。 事前にIDの交換が必要なため、参加者側にも 手間がある。すでに、交換している場合は気 軽に使用が可能だが、モバイルが主になる。 また、1対多数も可能ではあるが、10人程度 でかなり通信が不安定になる。

# Zoom (有料)

対面型の1対多数、多数対多数のセッション に向いている。 セッションやセミナーの内容を録画したり、

資料の共有がモバイルでも可能。

## Zoom (無料)

無料版の場合は、3人以上の同時通話には40 分という時間制限があるため、マンツーマン でないと時間的制限が大きい。

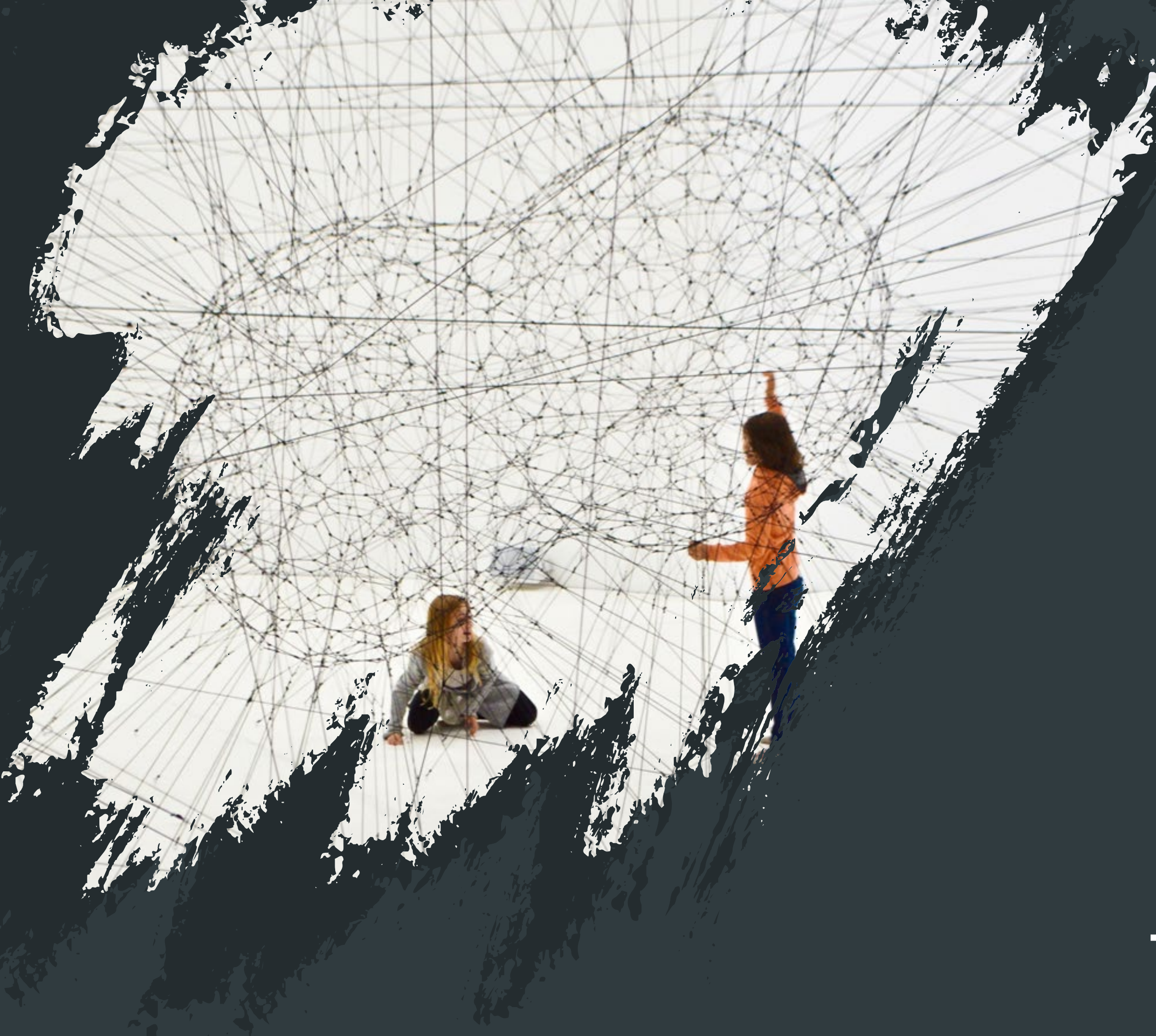

# SECTION 3 Let's prepare the environment!

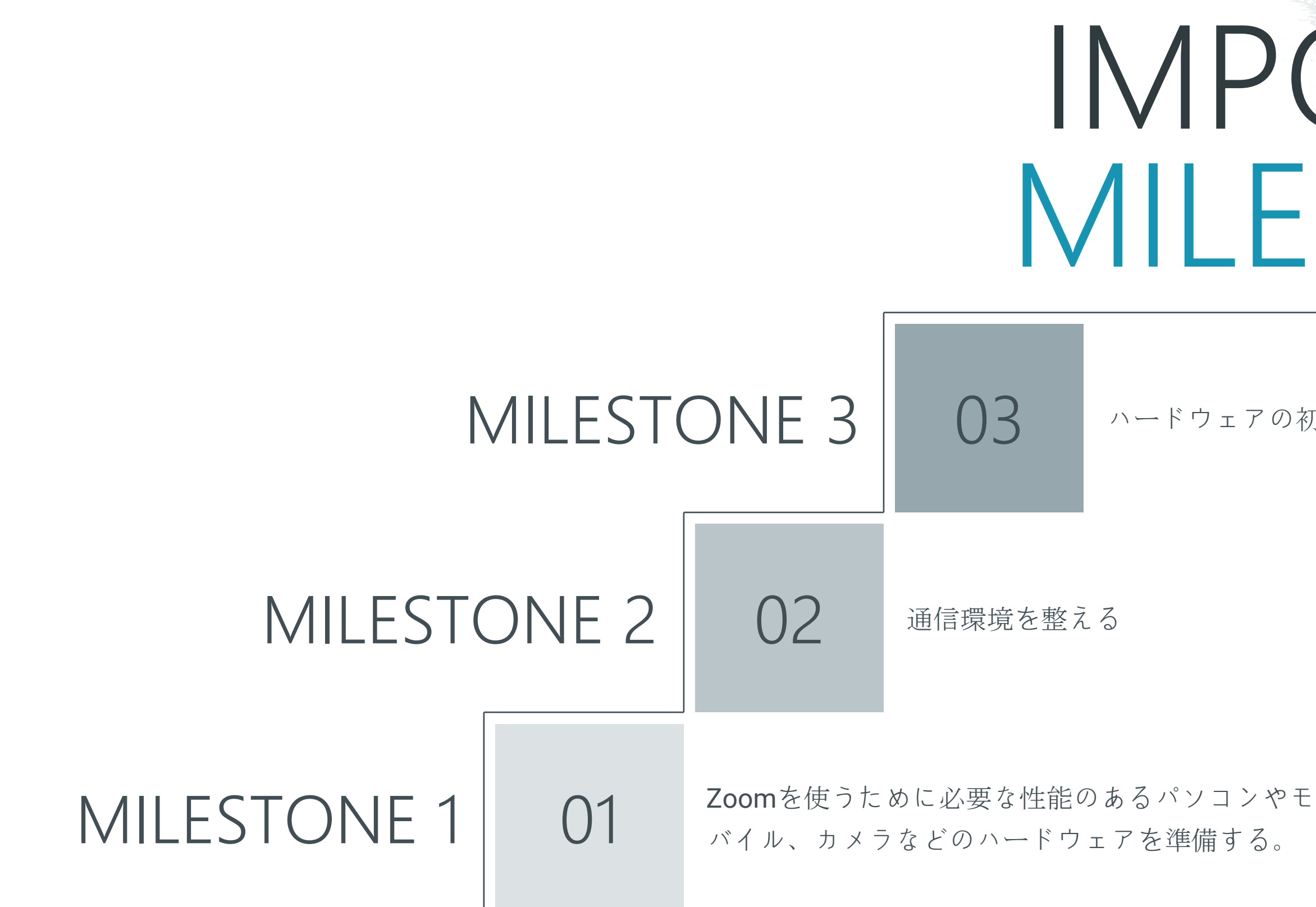

# IMPORTANT MILESTONES

ハードウェアの初期設定をする

# Computer specification

パソコンの動作を処理する能力。

低価格のパソコンだと能力が低い場合が多くいくつかの処理を 同時に行うと処理能力が低下する。

モバイルでも、最新のOSは処理量が増えるので、機器が古いと 動作が安定しない場合がある。

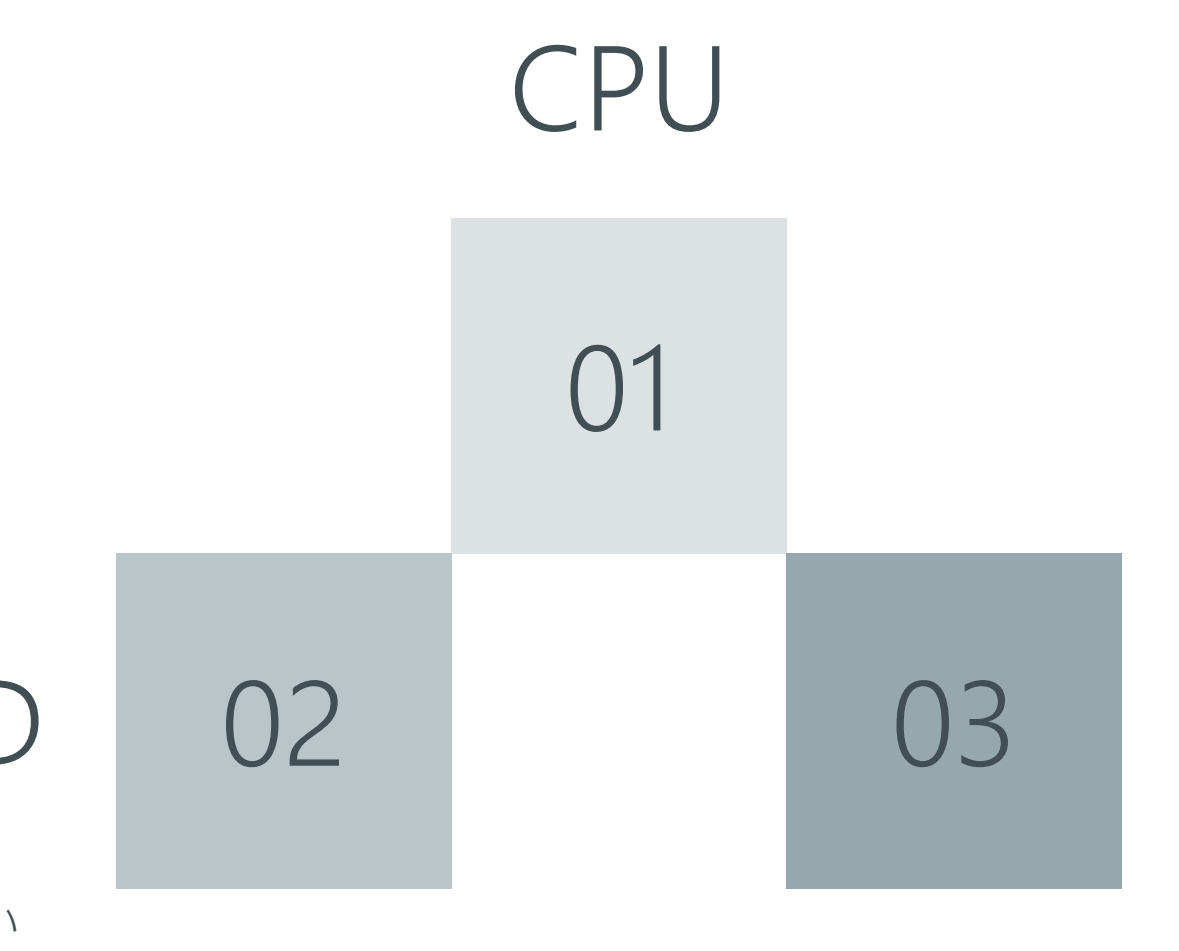

### GRAPHICBOARD

パソコンの映像処理を処理する内部機器。 低価格のパソコンではCPUが処理を肩代わりしてい るため、映像処理途中にコマ落ちしたり固まったり することがある。モバイルではかなり旧式でなけれ ば問題ない。

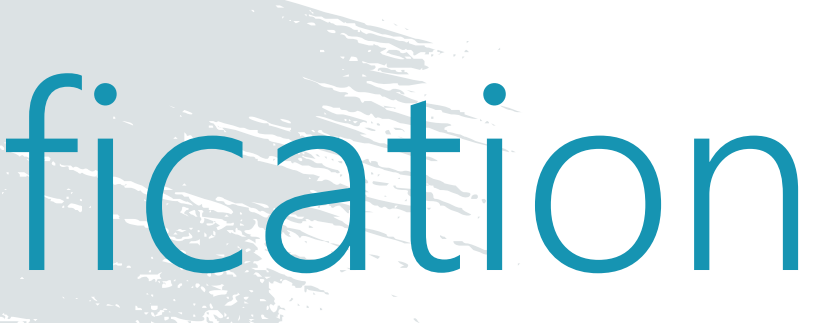

### MEMORY

同時にアプリを処理するときに使われる能力。 多くのアプリが同時に開いているとアプリ1つあた りに割り当てられる能力が低下するため、処理が遅 れたり固まったりする。再起動でクリアされるので 動作が不安定な時は再起動が効果的。

# Communication Line

### 通信環境

屋内で行うので通常はwifi環境下で行われると思います。 昨今は一般のご家庭でも光回線を利用されているので通信速度 が遅いことが原因になることは少ないのですが、マンションな どの共有の回線の場合は、まれに通信速度が低下している場合 があります。

光など回線速度自体が早くても、ルーターが古かったりすると 通信速度に制限がかかるので、ルーターもなるべく新しいもの にしておきましょう。

また、商業施設などにある無料回線等の場合は、通信速度が安 定しないことがあるので、利用はおすすめできません。

### $\vdash$ ¬ —

Zoomでは、おおくの人を同時に表示するギャラリービューと 話している人を表示するスピーカービューがあります。 パソコンやタブレットの場合は、ビューの切り替えで切り替え ます。スマホの場合は、スワイプすることで切り替わります。

ギャラリービューは、人数が増えてくると処理に時間がかかっ たり、通信回線をより多く必要とするようになります。 動作が遅く感じたら、スピーカービューにしてみましょう。

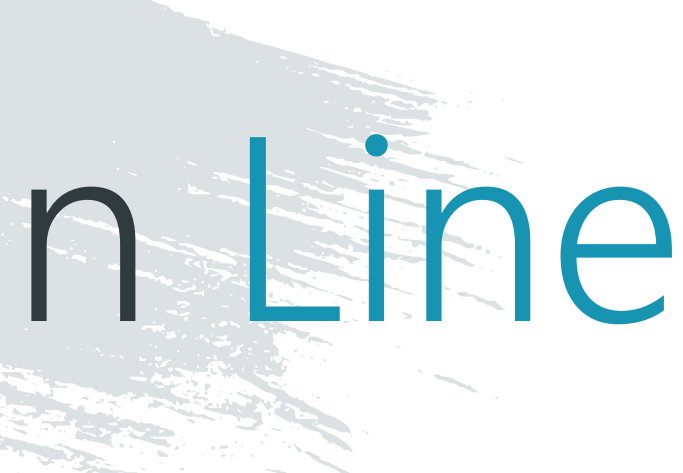

# HARDWARE

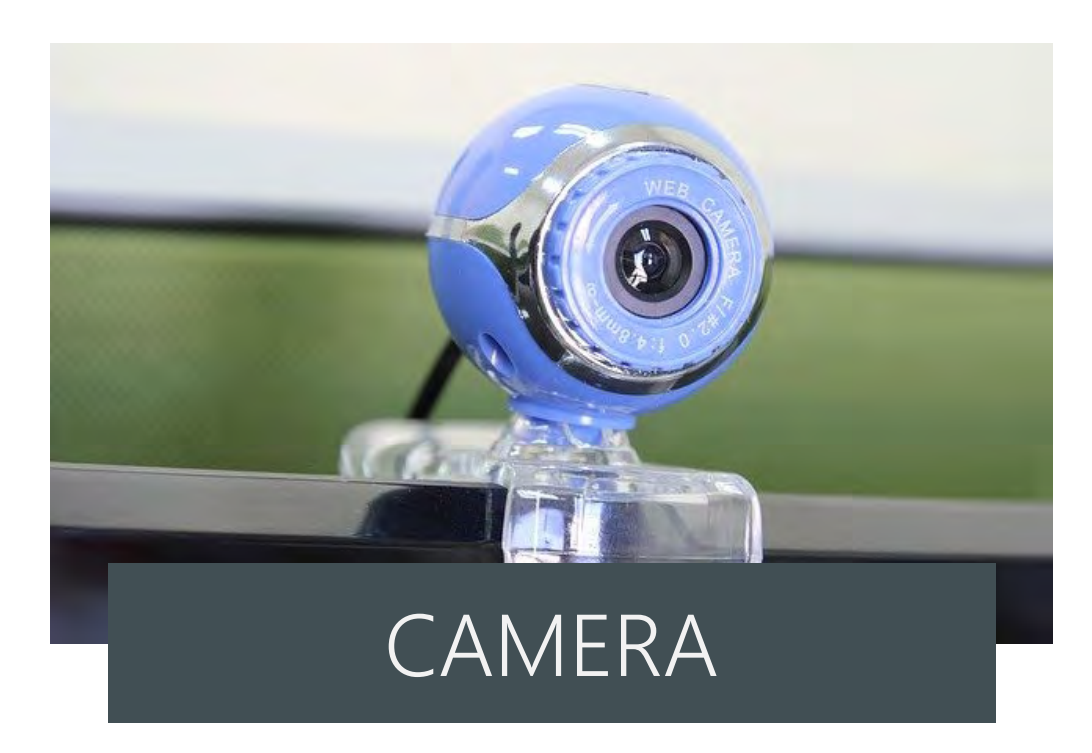

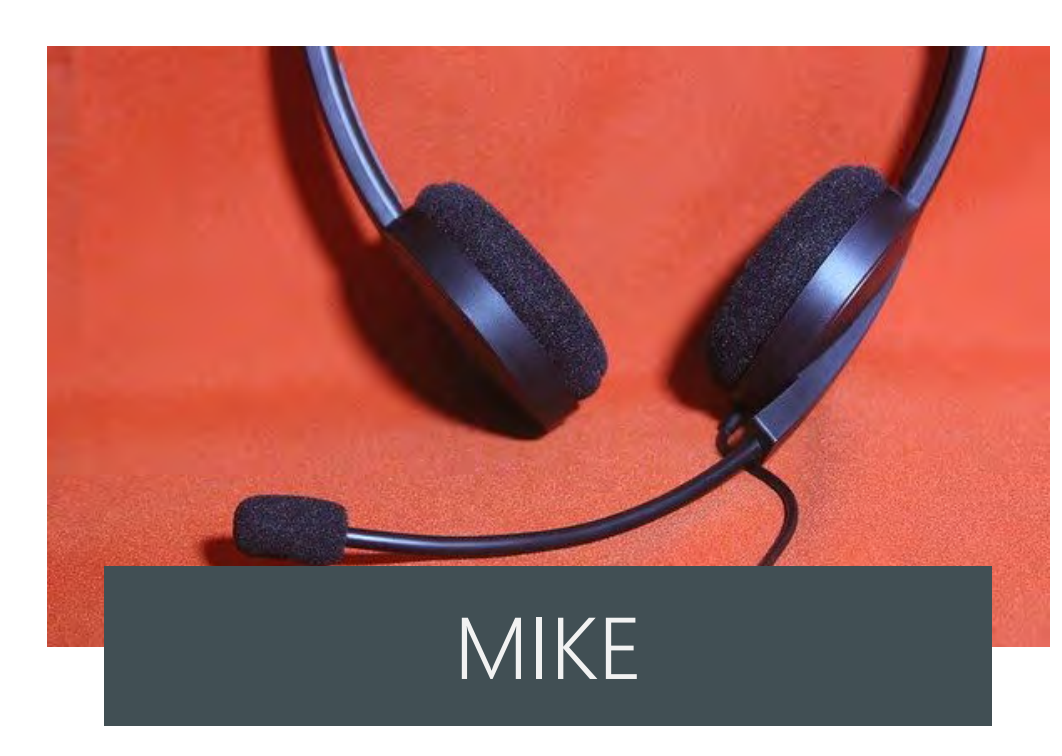

#### WEB用カメラ

ノートパソコンは、カメラ内蔵タイプも多い ですが、デスクトップやついてないタイプで はWEB用カメラが必要です。USB接続のもの が手軽です。最近は、オンラインが増えて品 薄のようです。手に入らない時はスマホをカ メラ代わりに使えるアプリもあります。

#### マイク

カメラに内蔵されている場合が多いですが、 セッションなどでは、全身を見せるためにカ メラから離れて行うことも多くなります。 Bluetoothなどのワイヤレスのヘッドセットマ イクを準備すると聞こえづらいなどの問題が 起きにくいです。

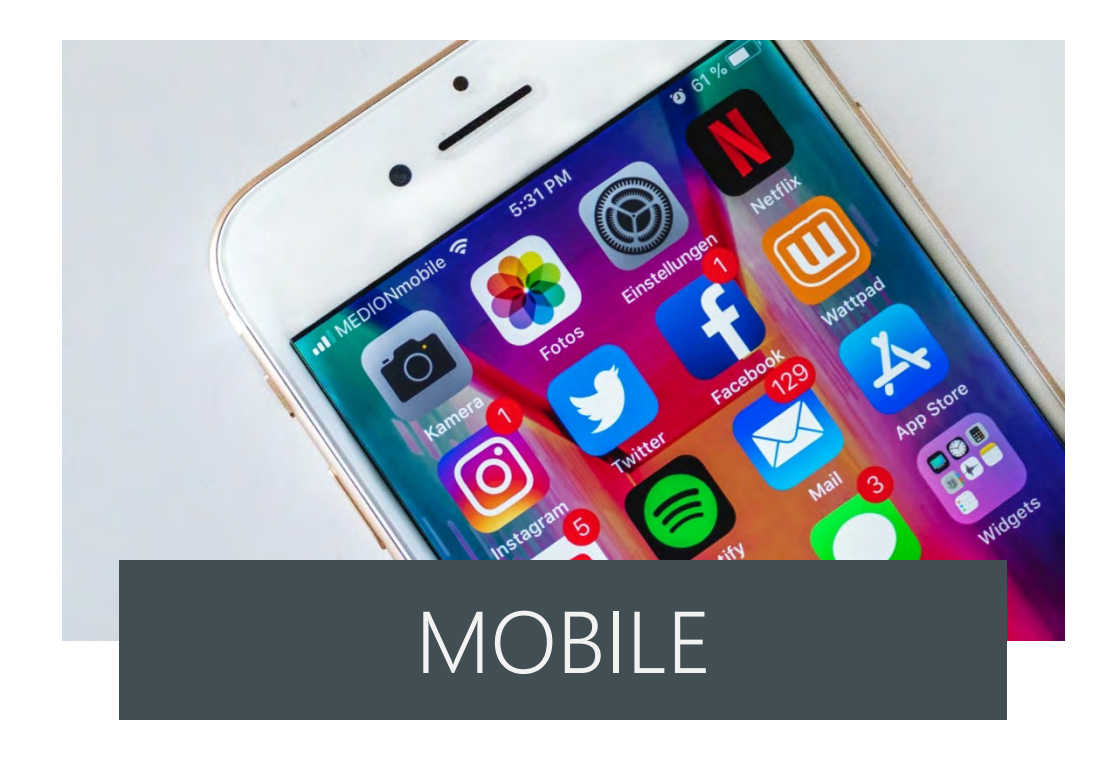

#### モバイルでの準備

アプリでマイクやカメラの利用が許可されて いるか確認します。よくわからず許可しない 設定にしてしまう人もいるので、スマホやタ ブレットの設定からカメラやマイクの使用許 可を設定してもらいます。

# SECTION 4 Send an invitation

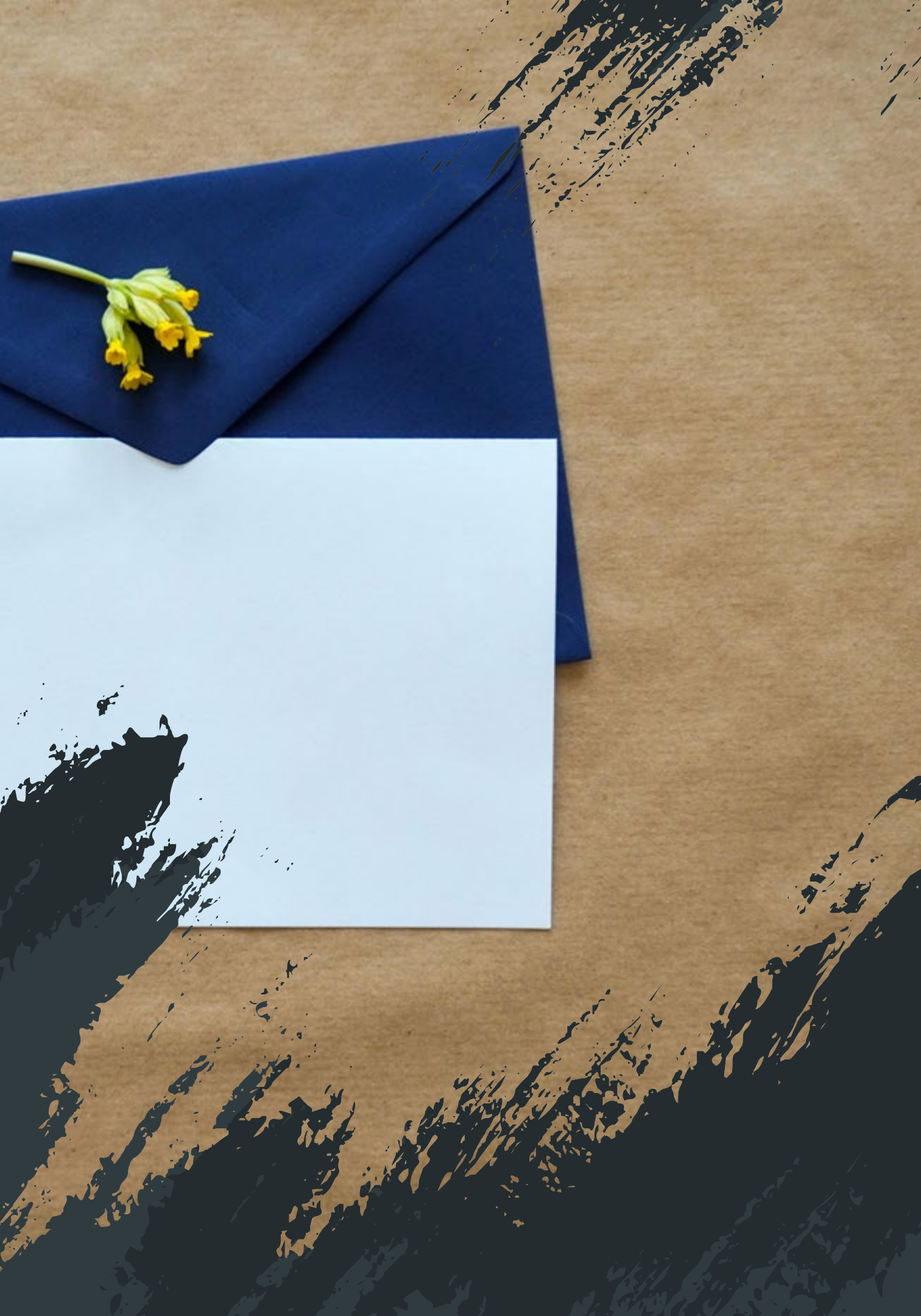

# 5 steps to start

招待を行えるのは主催者だけなので、必ずア カウントを準備する必要があります。 アカウントは、メールアドレスを登録する方 法とGoogleやfacebookのアカウントで登録す る方法があります。

設定で、待合室を作って入場をコントロー ルしたり、参加者を最初にミュートするこ とができます。必要に応じて設定を変えま しょう。Zoomは意外に性能が良いので煩 くならないようミュートがおすすめです。

#### STEP 2 STEP 3 STEP 1

すぐに開始する場合は、新規ミーティングか ら開始して、そこから招待をしましょう。 未来日付でミーティングを行う場合は、スケ ジュールからミーティングを作成します。

ことができます。

始まったらビューの切り替えや、 映像、資料などの共有などを使っ てセッションやセミナーを行って いきましょう。

STEP 5

作成後、招待状をコピーして参加者に メールなどで通知することで招待する

STEP 4

# SECTION 5 In case of a troubles

# 3 possibilties that could cause troubles

### Possibility 2

通信障害や速度などの通信に依存するもの ■映像がコマ落ちしたり、処理が遅れる ■音が途切れる

# KEEP IN MIND!

01

02

03

### Possibility 3

ZOOM自体のサービスによるもの

■音が遅れる

■サービスにアクセスできない

### Possibility 1

パソコンの設定やスペックなどのパソコ ンに依存するもの ■映像が出ない、音声が入らない ■映像がコマ落ちしたり処理が遅れる ■アプリケーションが固まる、強制終了 する

など

# A case study Case:音声が出ない

06

04

05

()1

03

### 06 最終手段も検討

原因が単純でないこともあります。そんな場合は、 再起動や、機器を変更などの対応も必要になりま す。大切な時間が少なくなっていくので、早めに 最終手段を使用することも必要です。

#### 05参加者への確認誘導

数人だけが音声が聞こえてない場合、その参加者 側に原因がある可能性が高いので、参加者に考え られる対処方法を確認してもらいましょう

#### 04 主催者側の確認

今回のようなケースで全員が聞こえていない場合 主催者側のマイクの可能性が高いので、主催者が マイクの設定などを確認していきます 今回のよう けが聞こえ マンツーマ しょう。

02

### 01 問題の所在を探す

まずは、音声なのか、映像なのかなど、起きている 原因から、3つの可能性を考えます。 今回は音声が出ないので、パソコンの設定やスペッ クが原因である可能性が高いと考えます。

### 02原因の切り分け

次は、主催者側か参加者側かどちらに原因がある かです。音声なら、主催者側のマイクが入ってい ない場合はもちろん音声は拾いませんし、スピー カーがミュートになっていれば聞こえません。

### 03 判断基準を知ろう

今回のような場合で、複数いる場合は全員が聞こえていないのか数人だ けが聞こえていないのかを確認していきます。

マンツーマンであれば、主催者側→参加者側という風に対応していきま

# THANK YOU!

# ANY QUESTIONS?

mail : gon@studio-aun.com

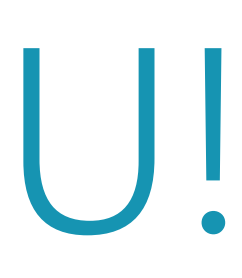